### 1.단지정보 1-1.단지정보등록

| 지<br>단지 :<br>다 단 | ERP<br>걸<br>관리<br>                                                                | 조측메뉴<br>아래와 葿<br><sup>록</sup>                                             | -에서 단지기본정보 항목을 클릭하면<br>같은 화면이 나타납니다.                                                                          |
|------------------|-----------------------------------------------------------------------------------|---------------------------------------------------------------------------|----------------------------------------------------------------------------------------------------|
| - 단지?            | 정보 등록                                                                             |                                                                           | 조회 신규 저장                                                                                                    |
| 기<br>본<br>정<br>보 | * 단지명 / /<br>* 단지형태 /<br>* 조정대장 /<br>단지단촉명 /<br>위탁업체 /                            | AEGIS_XPERP(메뉴얼)<br>바파트 V 차세대 V<br>4순백 V<br>(IMC용)                        | * 단지코드 99940<br>* 고지서 에너지고지서<br>* 별도고지서 AGO3(A4)<br>* 전산업체 AEG1S_XPERP 95001<br>* 이지스코드 99940<br>계약기간         |
| 관리 사무 ~          | 사업자등록번호<br>입태<br>상호<br>관리소장 이름<br>우편번호<br>주소<br>* 연락치(Offfice)<br>업무담당자<br>담당자연락치 | 123-45-6789<br>08506 <b>우편번호&gt;</b><br>서울 금천구 가산디지털2로 98<br>02-1566-5643 | * 분리수납 부과액우선 ✓<br>*연체료일할 단지<br>부과액우선 : 부과액 우선 처리방식<br>연체료우선 : 연체료 우선 처리방식<br>합계액우선 : 부과액>연체료 순서로<br>수납되는 처리방식 |
| \$               | SMS 수신번호1<br>FAX번호<br>홈페이지 URL<br>APTi 아이디<br>APTi 홈페이지<br>메모                     | ▲●●●●●●●●●●●<br>홈페이지를 신청하지 않은 단지는                                         | * 응 반 연 체 료 단 지<br>부 과 액 : 부 과 액 우 선 처 리 방 식<br>연체 료 : 연체료 우선 처리 방 식<br>비 율 : 부 과 액 과 연체료가 비 율로<br>수납되는 처리 방식 |

D

분리수납 방법을 미리 선택해 놓으면 분리 수납 할 때 매번 분리 수납 방법을 따로 설정할 필요가 없습니다.

### 1-2.동호생성(단지보기)

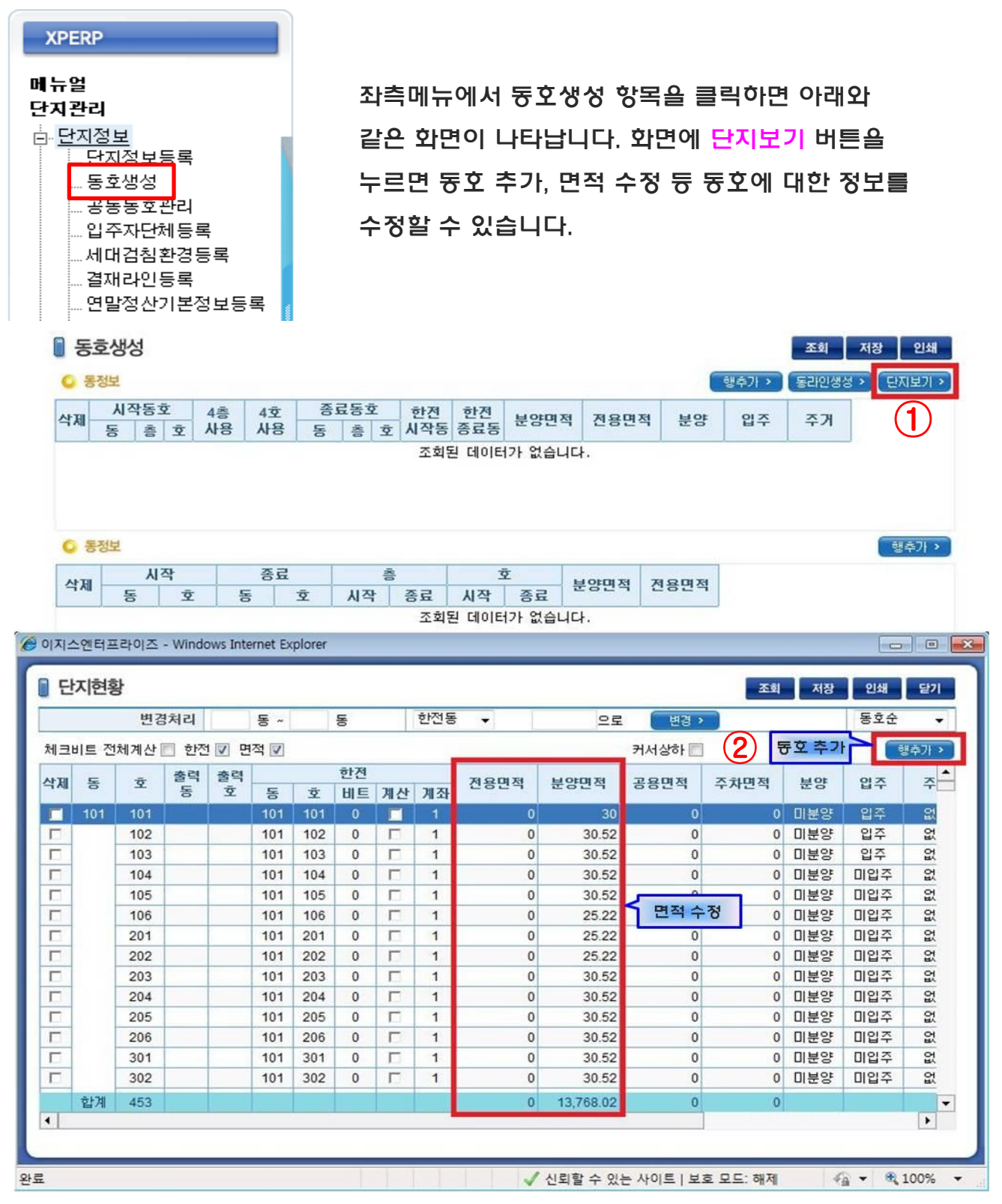

※ 동호 삭제는 관리자만 가능하며 삭제 시 해당 동호수에 관한 관리비 내역이나 수납 등 모든 정보가 삭제 됩니다. 복구기능이 없으니 신중하게 생각한 후 삭제요청 해주시기 바랍니다.

| 1-2.동호 | 생성(단기 | [[기] |
|--------|-------|------|
|--------|-------|------|

*ể* http://admin.xperp.co.kr/ - 동호생성 - Internet Explorer

단/ 지/ 관/ 리/

| <mark>)</mark> 딘 | 지현황   |       |         |         |      |      |            |    |    |      |            |      |       |     |     | 조회             | 저장    | 인쇄            | 닫기       |
|------------------|-------|-------|---------|---------|------|------|------------|----|----|------|------------|------|-------|-----|-----|----------------|-------|---------------|----------|
|                  |       |       | 변경치     | 리       | Ę    | Ē    | <u>ع</u> ، | •  | 동  | Ŷ    | 한전동        | •    |       | 으로  | Ē   | 년경 <b>&gt;</b> | -     | 동호순           | ~        |
| 체크비              | 비트 전체 | 에계산 [ | 한전      | ✓ 면?    | ণ 🗸  | _    |            | _  |    |      |            | 커서   | 네상하 🗌 |     |     | (              | 행추가 > | 엑셀자료올         | 리기 >     |
| 삭제               | 동     | 호     | 출력<br>동 | 출력<br>호 | 동    | 호    | 한전<br>비트   | 계산 | 계좌 | 전용면적 | 분양면적       | 공용면적 | 주차면적  | 분양  | 입주  | 주거             | 특성    | 호구분           | 비 ^<br>디 |
|                  | 101   | 201   |         |         | 0101 | 0201 | 0          |    |    | 0    | 172        | 0    | 0     | 미분양 | 미입주 | 없음             | 아파트   | 일반            |          |
|                  |       | 202   |         |         | 0101 | 0202 | 0          |    |    | 0    | 108.8027   | 0    | 0     | 미분양 | 미입주 | 없음             | 아파트   | 일반            |          |
|                  |       | 203   |         |         | 0101 | 0203 | 0          |    |    | 0    | 108.7847   | 0    | 0     | 미분양 | 미입주 | 없음             | 아파트   | 일반            |          |
|                  |       | 204   |         |         | 0101 | 0204 | 0          |    |    | 0    | 108.8027   | 0    | 0     | 미분양 | 미입주 | 없음             | 아파트   | 일반            |          |
|                  |       | 301   |         |         | 0101 | 0301 | 0          |    |    | 0    | 172        | 0    | 0     | 미분양 | 미입주 | 없음             | 아파트   | 일반            |          |
|                  |       | 302   |         |         | 0101 | 0302 | 0          |    |    | 0    | 172        | 0    | 0     | 미분양 | 미입주 | 없음             | 아파트   | 일반            |          |
|                  |       | 303   |         |         | 0101 | 0303 | 0          |    |    | 0    | 108.8027   | 0    | 0     | 미분양 | 미입주 | 없음             | 아파트   | 일반            |          |
|                  |       | 304   |         |         | 0101 | 0304 | 0          |    |    | 0    | 108.7847   | 0    | 0     | 미분양 | 미입주 | 없음             | 아파트   | 일반            |          |
|                  |       | 401   |         |         | 0101 | 0401 | 0          |    |    | 0    | 108.8027   | 0    | 0     | 미분양 | 미입주 | 없음             | 아파트   | 일반            |          |
|                  |       | 402   |         |         | 0101 | 0402 | 0          |    |    | 0    | 172        | 0    | 0     | 미분양 | 미입주 | 없음             | 아파트   | 일반            |          |
|                  |       | 403   |         |         | 0101 | 0403 | 0          |    |    | 0    | 108.7847   | 0    | 0     | 미분양 | 미입주 | 없음             | 아파트   | 일반            |          |
|                  |       | 404   |         |         | 0101 | 0404 | 0          |    |    | 0    | 108.8027   | 0    | 0     | 미분양 | 비입수 | 없음             | 아파트   | 일반            | <u> </u> |
|                  |       | 501   |         |         | 0101 | 0501 | 0          |    |    | 0    | 135.9581   | 0    | 0     | 미분양 | 미입수 | 없음             | 아파트   | 일반            | _        |
|                  |       | 502   |         |         | 0101 | 0502 | 0          |    |    | 0    | 135.9581   | 0    | 0     | 미문양 | 미입수 | 없음             | 아파트   | 일만            |          |
|                  | 합계    | 39    |         |         |      |      |            |    |    | 0    | 4,422.5193 | 0    | 0     |     |     |                |       |               | ~        |
| <                |       |       |         |         |      |      |            |    |    |      |            |      |       |     |     |                |       |               | >        |
|                  |       |       |         |         |      |      |            |    |    |      |            |      |       |     |     |                |       |               |          |
|                  |       |       |         |         |      |      |            |    |    |      |            |      |       |     |     |                |       | <b>a</b> 1009 | κ 🗸      |

" 한전검침송신작업 "메뉴를 사용하는 경우 한전부분에 계좌가 입력되어있는 세대만 전송됩니다.

📔 검침 환경 등록

| 조회조건         |      |                        | 검침 항목 클릭시 검침환경이 바뀝니다. |      |  |  |  |  |
|--------------|------|------------------------|-----------------------|------|--|--|--|--|
| 항목           | 8    | 금구성                    | 요금계산기준                | 산정기준 |  |  |  |  |
| 전기           | 기본   | 요금                     | 사용량                   | 조견표  |  |  |  |  |
|              | 전력   | 요금                     | 사용량                   | 조견표  |  |  |  |  |
|              | 전력   | 기금                     | (기본요금 + 전력요금) * 3.7%  | 조견표  |  |  |  |  |
|              | 부가   | 세                      | (기본요금 + 전력요금 + 전력기금)  | 조견표  |  |  |  |  |
|              | TV수  | 신료                     | 사용량                   | 조견표  |  |  |  |  |
| 수도           | 상수   | 도                      | 사용량                   | 조견표  |  |  |  |  |
|              | 하수   | 도                      | 사용량                   | 조견표  |  |  |  |  |
|              | 물이   | 용부담금                   | 사용량                   | 조견표  |  |  |  |  |
| 온수           | 사용   | 요금                     | 사용량                   | 조견표  |  |  |  |  |
| 난방           | 사용   | 요금                     | 사용량                   | 조견표  |  |  |  |  |
| 가스           | 사용   | 요금                     | 사용량                   | 조견표  |  |  |  |  |
| 정수           | 사용   | 요금                     | 사용량                   | 조견표  |  |  |  |  |
| 한전나          | 역    |                        |                       |      |  |  |  |  |
| 계약           | 구분   | <ul> <li>종합</li> </ul> | ○ 단일 ○ 단일(감면:고압)      |      |  |  |  |  |
|              |      | #1                     | 시작페이지                 |      |  |  |  |  |
|              |      | #2                     | 시작페이지                 |      |  |  |  |  |
| <b>A</b> + k | 7.71 | #3                     | 시작페이지                 |      |  |  |  |  |
|              | T 21 | #4                     | 시작페이지                 |      |  |  |  |  |
|              | 2    | #5                     | 시작페이지                 |      |  |  |  |  |
|              |      | #6                     | 시작페이지                 |      |  |  |  |  |
| 자료           | 작성   | @ 전송 (                 | · 전송안함 C 분리검침합산전송     |      |  |  |  |  |
| 자동           | 전송   | <ul> <li>전송</li> </ul> | ි 전송안함                |      |  |  |  |  |
|              |      |                        |                       |      |  |  |  |  |

계좌를 입력하는 방법은

한전내역 – 종합구좌 에 입력된 해당 번호로 입력하면 됩니다.

– 🗆 X

### 1-2.동호생성(동라인생성)

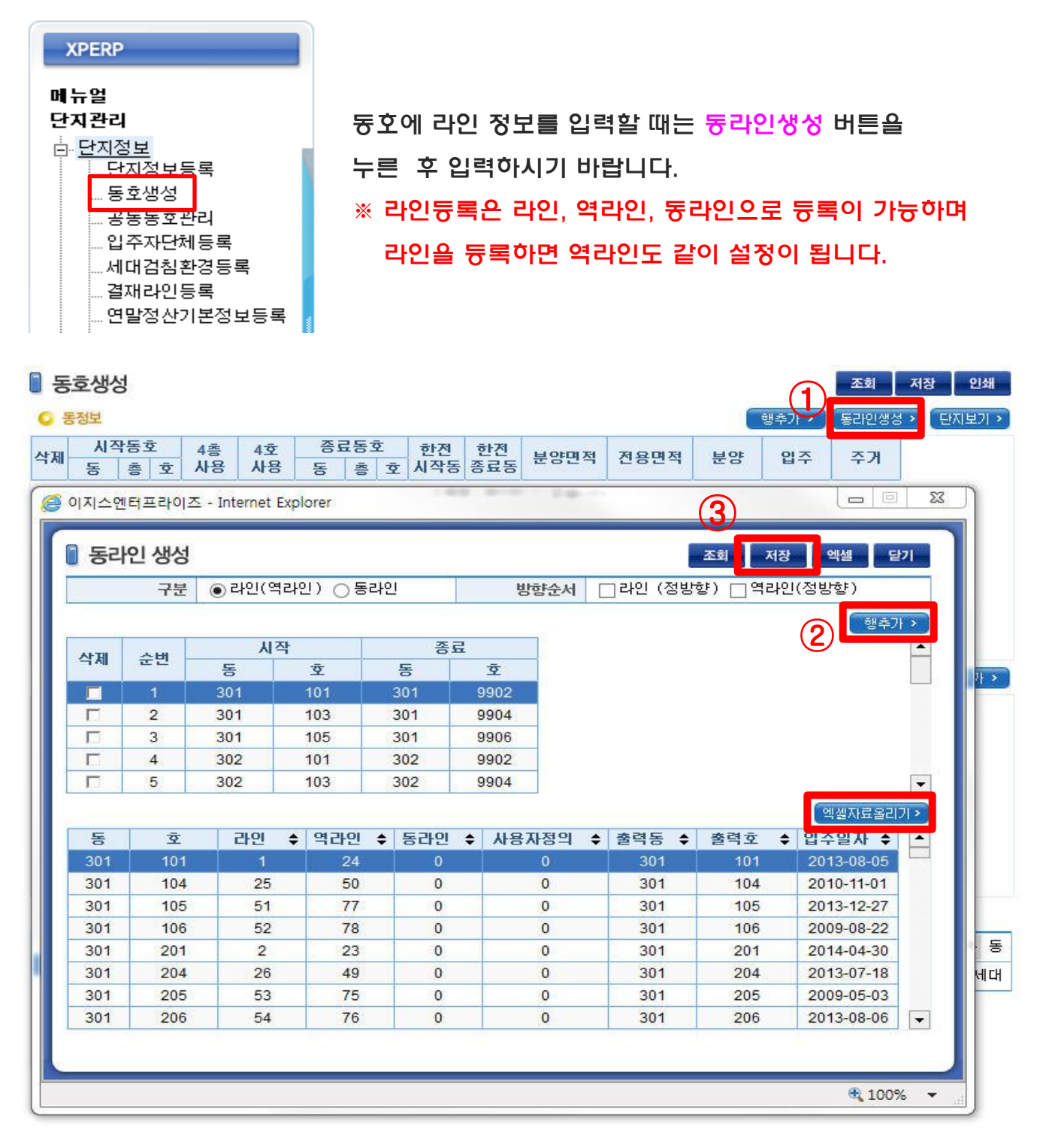

라인과 동라인 중 원하는 라인을 선택한 후 우측에 <mark>행추가</mark> 버튼을 눌러 라인을 등록한 후 저 장하면 됩니다. 엑셀자료올리기 를 이용하여 불규칙한 라인 정보도 설정할 수 있습니다.

※ 일반동호를 공동동호로 변경 하실 경우 [단지관리-동호생성-단지보기 > 호구분 공동] 으로 변경 후 저장합니다.

| 6 | Http://www.xperp.co.kr/ - 동호생성 - Internet Explorer     - □               |     |     |         |         |      |      |          |    |    |      |          |              | ×   |     |     |    |     |                  |           |
|---|--------------------------------------------------------------------------|-----|-----|---------|---------|------|------|----------|----|----|------|----------|--------------|-----|-----|-----|----|-----|------------------|-----------|
| ſ | · 단지현황 전장 인쇄 달기                                                          |     |     |         |         |      |      |          |    |    |      |          |              |     |     |     |    |     |                  |           |
|   | 변경처리 동 호 ~ 동 호 한전동 V 으로 변경 >                                             |     |     |         |         |      |      |          |    |    |      |          |              | [   | 동호순 | ~   |    |     |                  |           |
|   | 체크비트 전체계산 🗌 한전 🗹 면적 🗹 역실자료율리기 위서상하 🗌 행추가 > 역실자료율리기                       |     |     |         |         |      |      |          |    |    |      |          | 171>         |     |     |     |    |     |                  |           |
|   | 삭제                                                                       | 동   | 호   | 출력<br>동 | 출력<br>호 | 도    | ÷    | 한전<br>비트 | 계사 | 계조 | 전용면적 | 분양면적     | 공용면적 주차면적 분양 |     |     | 입주  | 주거 | 특성  | 호구분              | 비 ^<br>[] |
|   |                                                                          | 101 | 101 | 0       |         | 0101 | 0101 | 0        |    | 1  | 0    | 154.1162 | 0            | 0   | 미분양 | 입주  | 없음 | 아파트 | 일반 💌             |           |
|   | □ 201 0 0101 0201 0 □ 1 0 154.1162 0 0 0 0 0 0 0 0 0 0 0 0 0 0 0 0 0 0 0 |     |     |         |         |      |      |          |    |    |      |          | 없음           | 아파트 | 일반  |     |    |     |                  |           |
|   |                                                                          |     | 202 |         |         | 0101 | 0202 | 0        |    | 1  | 0    | 108.8027 | 0            | 0   | 미분양 | 미입주 | 없음 | 아파트 | 고도               |           |
|   |                                                                          |     | 203 |         |         | 0101 | 0203 | 0        |    | 1  | 0    | 108.7847 | 0            | 0   | 미분양 | 입주  | 없음 | 아파트 | <u> <u> </u></u> |           |

공동동호명에는 고지서에 출력하고 싶은 공동동호명을 등록하면 됩니다. 공동동호는 면적이 없는 세대이기 때문에 전용면적/분양면적은 "0"으로 등록하면 됩니다.

조회버튼을 클릭 후 행 추가를 클릭합니다. 추가하고 싶은 동호를 입력 후 저장합니다.

|   |    | 연말정                            | 7건등록<br>성산기본정별 | ±등록  | 1    |        |        |       |    |     |         |  |  |  |
|---|----|--------------------------------|----------------|------|------|--------|--------|-------|----|-----|---------|--|--|--|
| Ī | 공동 | <del>공동동</del> 호관리 조회 신규 저장 인쇄 |                |      |      |        |        |       |    |     |         |  |  |  |
|   |    |                                |                |      |      |        |        |       |    |     | · 행추가 > |  |  |  |
|   | 삭제 | 동                              | হ              | 한전동  | 한전호  | 전용면적   | 분양면적   | 공동동호명 | 입주 | 입주일 | 비고      |  |  |  |
|   |    | 9999                           | 101            | 9999 | 0101 | 0.0000 | 0.0000 | 한국통신  | 입주 |     |         |  |  |  |
|   |    |                                |                |      |      |        |        |       |    |     |         |  |  |  |
|   |    |                                |                |      |      |        |        |       |    |     |         |  |  |  |

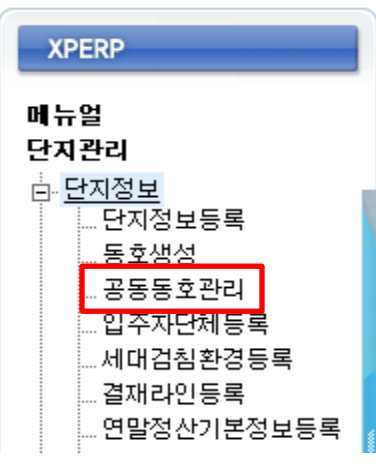

좌측메뉴에서 공동동호관리 항목을 클릭하면 아래와 같은 화면이 나타납니다.

# 1-3. 공동동호관리

단/ 지/ 관/ 리/

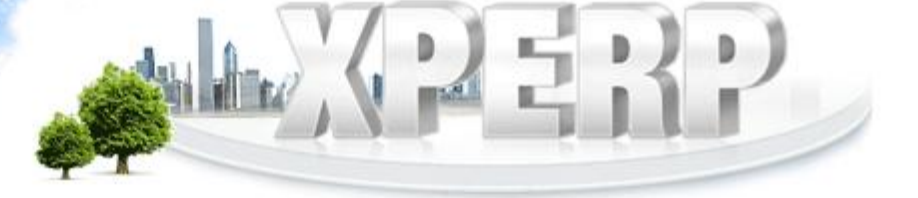

### 1-4.입주자단체

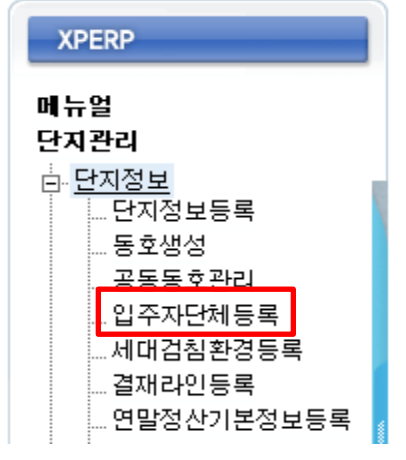

좌측메뉴에서 입주자단체 항목을 클릭하면 아래와 같은 화면이 나타납니다.

| 입주자 단체 등록            |                   |       |    |            | 조회                    | 저장 인쇄      |
|----------------------|-------------------|-------|----|------------|-----------------------|------------|
| ④ 검색조건 기<br>SEARCH 기 | 준년도 2013 년        |       |    |            |                       |            |
| ○ 단체목록               | ◎ 임원              |       |    | <b>4</b> 4 | 이 입주자단체등록 > 입주자       | 지단체> 행추가 > |
| 단체이름                 | 삭제 직책             | र्क छ | 성명 | 연락처        | 기간(FR) 기간(TO)         | 비고         |
| 입수사내표회의1기            |                   |       |    |            | -                     |            |
|                      |                   |       |    | 스효성 - Wind | ows Internet Explorer | - • •      |
|                      |                   |       |    | 주자단체       | 조회                    | 저장 닫기      |
| 웹 페이시의 메시시           |                   |       | 단쳐 | 네기구 🗸      |                       | 행추가 >      |
| 2012 년도의 데이          | 타를 2013 년도로 복사하시겠 | 습니까?  | 삭제 | 코드         | 항목명                   |            |
|                      |                   |       |    | 01         | 입주자대표회의1기             |            |
|                      | 확인                | 취소    |    |            |                       |            |
|                      |                   |       |    |            |                       |            |
|                      |                   |       |    |            |                       |            |
|                      |                   |       |    |            |                       |            |
|                      |                   |       |    |            |                       |            |
|                      |                   |       |    |            |                       |            |
|                      |                   |       |    |            |                       |            |

입주자단체를 처음 등록할 시 <mark>입주자단체등록</mark> 버튼을 누르고 행추가하여 저장하면 됩니다 전년도 등록된 입주자단체를 <mark>복사</mark>할 때는 입력된 자료가 없는 상태에서만 가능 합니다. 입력된 입주자단체에서 임원을 추가할 경우 <mark>행추가</mark> 버튼을 누르고 입력하면 됩니다.

### 1-5.세대검침환경등록

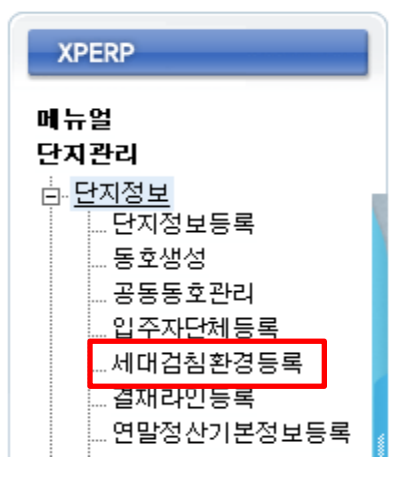

좌측메뉴에서 세대검침환경등록 항목을 클릭하면 아래와 같은 화면이 나타납니다.

| 에다  | 검침환경                | 경 등록           |          |                |                  |               |                 |                          |              |                     |          | 조회     | 저장             |
|-----|---------------------|----------------|----------|----------------|------------------|---------------|-----------------|--------------------------|--------------|---------------------|----------|--------|----------------|
|     | <b>색조건</b><br>EARCH | Ę              | 통호 101   | 동 101          | 호 ~ <sup>9</sup> | 9999 동 1      | 101 호           |                          |              |                     |          |        |                |
| 옵션  | 전기 지<br>정수 집        | 러압 ▼<br>형수조견표▼ | 수도 🛛     | 상하수도1<br>가스조견푀 | ▼<br>▼ 난방        | 하수 🛛<br>방단가 🖓 | 상하수도2<br>결량단가 • | ▼ 온<br>▶ <mark>계량</mark> | 수 온수<br>기 전기 | 조견∃ <u>▼</u><br>▼ 4 | 난병<br>변경 | 방 [난방조 | :ट∄ <b>∄</b> ▼ |
|     | 세대 정                | 형보             |          |                | 입력               | [이부           |                 |                          |              | 계량                  | 키 자리 4   | Þ      | -              |
| 동   | 호                   | 세대특성           | □ 전기     | □ 수도           | □ 온수             | □ 정수          | [ 가스            | □ 난방                     | 전기           | 수도                  | 온수       | 정수     | 71:            |
| 101 | 101                 | 아파트            | <b>Z</b> | <b></b>        |                  |               |                 |                          | 0            | 0                   | 0        | 0      | 0              |
|     | 102                 | 아파트            | R        | V              | V                | V             | R               | V                        | 0            | 0                   | 0        | 0      | 0              |
|     | 103                 | 아파트            | 9        | V              | V                | R             | R               | R                        | 0            | 0                   | 0        | 0      | 0              |
|     | 104                 | 아파트            | R        | R              | V                | <b>v</b>      | R               | <b>N</b>                 | 0            | 0                   | 0        | 0      | 0              |
|     | 105                 | 아파트            | R        | R              | V                | V             | V               | R                        | 0            | 0                   | 0        | 0      | 0              |
|     | 106                 | 아파트            | 2        | R              | V                | V             | R               | 9                        | 0            | 0                   | 0        | 0      | 0              |
|     | 201                 | 아파트            | 9        | V              | V                | V             | V               | R                        | 0            | 0                   | 0        | 0      | 0              |
|     | 202                 | 아파트            | ₹        | R              | V                | V             | R               | <b>N</b>                 | 0            | 0                   | 0        | 0      | 0              |
|     | 203                 | 아파트            | 2        | V              | V                | V             | V               | V                        | 0            | 0                   | 0        | 0      | 0              |
|     | 204                 | 아파트            | V        | V              |                  | V             |                 |                          | 0            | 0                   | 0        | 0      | 0              |
|     | 205                 | 아파트            | R        | V              | V                | V             |                 |                          | 0            | 0                   | 0        | 0      | 0              |
|     | 206                 | 아파트            | 2        | R              | V                | <b>v</b>      | V               | 9                        | 0            | 0                   | 0        | 0      | 0              |
|     | 301                 | 아파트            | -        |                |                  | 17            | 17              | 17                       | 0            | 0                   | 0        | 0      | 0 -            |

위와 같이 입력여부에 [v] 표시가 되어있는 세대는 각 검침메뉴에서 조회가 됩니다. 만일, 검침을 입력하는 메뉴에서 특정호수가 보이지 않으면 이 화면에서 [v] 표시가 빠져있는지 확인해야 합니다. 각 검침명 앞에 [v] 표시를 하면 전체가 선택되고 [v] 표시를 지우면 전체가 지워집니다.

#### ※ 공동동호 추가 후 검침에서 입력을 원한다면 추가된 호수에 체크한 후 해당 검침에서 월분수신 버튼을 누르면 해당 동호수가 조회되어 나타납니다.

▋ 세대검침환경 등록

| Q 2 | <b>색조건</b><br>EARCH |                    |                     | <b>동호</b> 1 동 | 101 호~ 999 | 99 동 20 호 |        |       |          |        |
|-----|---------------------|--------------------|---------------------|---------------|------------|-----------|--------|-------|----------|--------|
|     |                     | <b>전기</b>   저압     | Ľ ▼                 |               | 수도         | 상수조견 💌    |        |       | 하수 💿     | ト수조견 💌 |
| 옵   | 션                   | <b>정수</b>   정4     | ት조견: <mark>▼</mark> |               | 가스         | 가스조견: 💌   |        |       | 기타1   2  | 타1조건▼  |
|     |                     | <b>7 E 4</b>   7 E | 바4조건▼               |               | 기타5        | 기타5조건 💌   |        |       | 난방단가 🛾 🗎 | 불량단가 ✔ |
|     | 세대 장                | 경보                 |                     |               |            |           |        | 조김    | 견표       |        |
| 동   | 호                   | 세대특성               | 전기                  | 수도            | 하수         | 온수        | 정수     | 가스    | 난방       | 기타1    |
| 101 | 102                 | 상가                 | 일반용                 | 상수조견2         | 하수조견1      | 온수조견1     | 정수조견표2 | 가스조견표 | 난방조견표2   | 31     |
|     | 103                 | 상가                 | 일반용                 | 상수조견2         | 하수조견1      | 온수조견1     | 정수조견표  | 가스조견표 | 난방조견표    | 31     |
|     | 104                 | 상가                 | 일반용                 | 상수조견2         | 하수조견1      | 온수조견1     | 정수조견표  | 가스조견표 | 난방조견표    | 31     |
|     | 201                 | 상가                 | 고압                  | 상수조견1         | 하수조견1      | 온수조견1     | 정수조견표  | 가스조견표 | 난방조견표    | 31     |
|     | 202                 | 상가                 | 고압                  | 상수조견1         | 하수조견1      | 온수조견1     | 정수조견표  | 가스조견표 | 난방조견표    | 31     |
|     | 203                 | 상가                 | 고압                  | 상수조견1         | 하수조견1      | 온수조견1     | 정수조견표  | 가스조견표 | 난방조견표    | 31     |
|     | 204                 | 상가                 | 고압                  | 상수조견1         | 하수조견1      | 온수조견1     | 정수조견표  | 가스조견표 | 난방조견표    | 31     |
|     | 301                 | 아파트                | 고압                  | 상수조견1         | 하수조견1      | 온수조견1     | 정수조견표  | 가스조견표 | 난방조견표    | 31     |
|     | 302                 | 아파트                | 고압                  | 상수조견2         | 하수조견1      | 온수조견1     | 정수조견표  | 가스조견표 | 난방조견표    | 31     |
|     | 303                 | 아파트                | 고압                  | 상수조견1         | 하수조견1      | 온수조견1     | 정수조견표  | 가스조견표 | 난방조견표    | 31     |
|     | 304                 | 아파트                | 고압                  | 상수조견1         | 하수조견1      | 온수조견1     | 정수조견표  | 가스조견표 | 난방조견표    | 31     |
|     | 401                 | 아파트                | 고압                  | 상수조견1         | 하수조견1      | 온수조견1     | 정수조견표  | 가스조견표 | 난방조견표    | 31     |
|     | 402                 | 아파트                | 고압                  | 상수조견1         | 하수조견1      | 온수조견1     | 정수조견표  | 가스조견표 | 난방조견표    | 31     |
|     | 403                 | 아파트                | 고압                  | 상수조견1         | 하수조견1      | 온수조견1     | 정수조견표  | 가스조견표 | 난방조견표    | 31     |

4

전기검침, 수도검침 작업 시 특정세대들만 조견기준이 변경 될 경우 조견표란에 각 검침 항목에서 수정 가능합니다.

예) 전기검침: 특정호수 일반용기준일 경우

(일반용, 교육용은 검침환경등록 메뉴에서도 함께 등록 되어야 합니다.) 수도검침 : 가정용, 업무용 조견표 각각 등록 되어있을 경우

| 🔋 세대검침환경 등록 |                       |                |                    |                |      |                   |                   |           |                  |              |                   | 조회 지          | 해장 |
|-------------|-----------------------|----------------|--------------------|----------------|------|-------------------|-------------------|-----------|------------------|--------------|-------------------|---------------|----|
| 0           | <b>검색조건</b><br>SEARCH | 동호             | ž 101              | 동 101          | 호 ~  | 102 동             | 505               | Ż         |                  |              |                   |               |    |
| 옵션          | 전기   전<br>정수   전      | 러압 ▼<br>성수조견표▼ | 수도   [4<br>가스   [7 | 상하수도1<br>산스조견표 |      | 하수   실<br>(단가   열 | ;하수도2 ㆍ<br>클량단가 ▼ | - 온<br>계량 | 수   온수<br>기   전기 | 조견표 <b>로</b> | <mark>ੀ</mark> ਦਾ | 방   난방조견표     | •  |
|             | 세대 장                  | 3보             | .= [               | 입력여부           |      | 2                 | 당난가<br>당단가        | 계량기       | 자리수              |              |                   | 난방 단가         | 1- |
| 동<br>101    | 호<br>101              | 세대특성<br>아파트    | □ 정수               | □ 가스           | □ 난망 | 전기<br>0           | 수도<br>0           | 온수<br>0   | 정수<br>0          | 가스<br>0      | 난방<br>0           | 열당/유당<br>열량단가 |    |
|             | 102                   | 오피스텔           | V                  | V              | R    | 0                 | 0                 | 0         | 0                | 0            | 0                 | 열량단가          | 1  |
|             | 103                   | 아파트            | P                  | 9              |      | 0                 | 0                 | 0         | 0                | 0            | 0                 | 열량단가          |    |
|             | 104                   | 아파트            | N                  | N              |      | 0                 | 0                 | 0         | 0                | 0            | 0                 | 열량단가          |    |
|             | 105                   | 오피스텔           | V                  | V              |      | 0                 | 0                 | 0         | 0                | 0            | 0                 | 열량단가          |    |
|             | 201                   | 오피스텔           | N                  | V              |      | 0                 | 0                 | 0         | 0                | 0            | 0                 | 열량단가          |    |
|             | 202                   | 오피스텔           | N                  | V              |      | 0                 | 0                 | 0         | 0                | 0            | 0                 | 열량단가          |    |
|             | 203                   | 오피스텔           | V                  | N              |      | 0                 | 0                 | 0         | 0                | 0            | 0                 | 열량단가          |    |
|             | 204                   | 오피스텔           | V                  | V              |      | 0                 | 0                 | 0         | 0                | 0            | 0                 | 열량단가          |    |
|             | 205                   | 오피스텔           | M                  | N              |      | 0                 | 0                 | 0         | 0                | 0            | 0                 | 열량단가          |    |
|             | 301                   | 오피스텔           | M                  | N              |      | 0                 | 0                 | 0         | 0                | 0            | 0                 | 열량단가          |    |
|             | 302                   | 오피스텔           | M                  | N              |      | 0                 | 0                 | 0         | 0                | 0            | 0                 | 열량단가          |    |
|             | 303                   | 오피스텔           | P                  | M              |      | 0                 | 0                 | 0         | 0                | 0            | 0                 | 열량단가          | ┚╸ |
| •           |                       |                |                    |                |      |                   |                   |           |                  |              |                   |               | •  |

검침환경등록 에 입력된 검침 자리수로 검침에서 입력되지 않는 경우 이 화면에서 계량기 자리수를 확인하시기 바랍니다. 또는 **1**을 누르면 변경 가능합니다.

난방검침 에서 요금계산시 열량단가인지 유량단가 인지를 확인할 수 있습니다. 또는 2 을 눌러서 난방단가 입력 방법을 선택하여 열량단가나 유량단가로 변경 가능합니다.

### 1-6.결재라인듕록

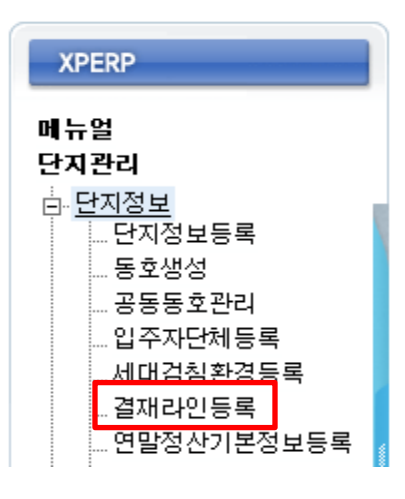

좌측메뉴에서 결재라인등록 항목을 클릭하면 아래와 같은 화면이 나타납니다.

| ] 결재라인등록     |       |               |          | 조회 저장                      |
|--------------|-------|---------------|----------|----------------------------|
| 아파트 코드 95001 | 01-11 | 파트명 이지스엔터프라이즈 | * 장표종류   | 회계전표 ✔<br>1 회계전표           |
|              | 순 서   | 결 재 라 (       | <u>1</u> | 2 급여결재<br>3 회계장부           |
|              | 1     | 대장            |          | 4 구급오외<br>5 부과조회<br>6 민원관리 |
|              | 3     | ±13           |          |                            |
|              | 4     |               |          |                            |
|              | 5     |               |          | -                          |

인쇄할 때 나오는 결재라인을 등록할 때는 먼저 장표종류를 선택한 후 1번부터 해당하는 결재담당자를 입력하고 저장하면 인쇄 시 출력 됩니다.

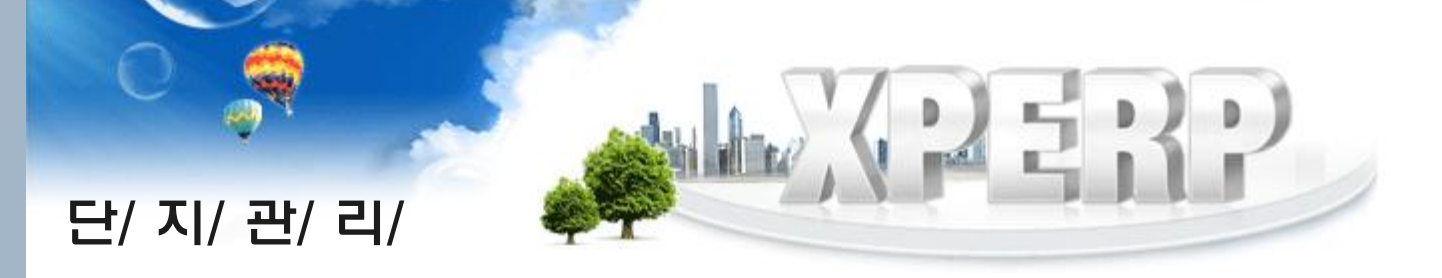

### 1-7.연말정산기본정보등록

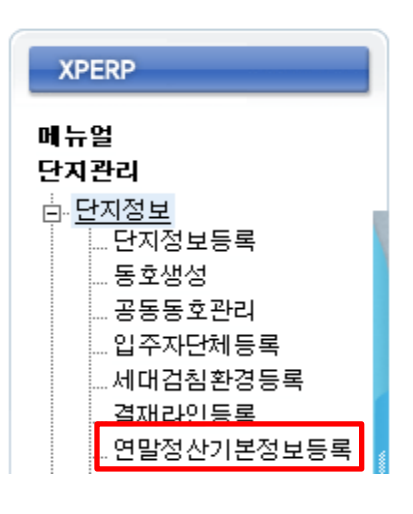

좌측메뉴에서 연말정산기본정보등록 항목을 클릭하면 아래와 같은 화면이 나타납니다.

| 연말정산기본정보       | 등록                   |         |            |         | 조회 저장 삭제 |
|----------------|----------------------|---------|------------|---------|----------|
| 검색조건<br>SEARCH | * <b>정산년도</b> 2018 년 |         |            |         | 복사       |
| * 사업자등록번       | ž                    | -       |            |         |          |
| * 삼            | Σ .                  |         | * 업태/종목    | 비영리법인 💌 |          |
| *대표자           | 명                    |         | 법인등록(주민)번호 | -       |          |
| 건강관리번          | Ž                    |         | 연금행정구역     |         |          |
| * 사업장소재        | 지                    |         |            |         | 1        |
| 사업장기           | <u>\$</u>            |         | 전화번호       |         |          |
| 업무담당           | 자                    |         | 담당자부서      |         |          |
| 담당자연락          | 처                    |         | 담당자이메일     |         |          |
| 세무서코           | 5 III                | 세무서코드보기 | * 세액단위계산법  | V       |          |
| 전산매체 제출승인      | 일                    |         | 분기별 납부승인일  | 3.3     |          |

정산년도를 입력하고 조회하면 입력할 수 있는 화면으로 바뀝니다.

사업자등록번호, 상호 등 \* 표시 항목은 필수 입력사항이니 등록해야 합니다.

연말정산 시 세무서코드/세액단위계산법 부분도 사용되므로 미리 듕록해주시기 바랍니다.

또한, 해당 메뉴는 급여(원천징수이행신고서,퇴직산정서,연말정산 등)의 징수의무자에 해당되므로 반드시 확인 후 저장하시기 바랍니다.

전년도와 동일할 경우 <mark>정산년도 입력-조회한</mark> 후 <mark>복사</mark> 버튼을 누르면 전년도에 입력한 정보가 복사가 되어 입력됩니다.

※ 원천징수이행신고서 등 저장된 자료가 있는데 인쇄가 안되는 경우 이 화면에 해당 년도로 조회 후 사업자정보가 입력되어 있는지 확인하시기 바랍니다.

#### 각 단지에 맞게 설정한 후 사용하면 됩니다.

#### 검침부분 관련하여 기본적으로 설정하는 부분입니다.

| · 검침 환경 등록 전쟁 |              |                          |                            |            |   |                             |                        |        |         |         |                        |        |      |      |
|---------------|--------------|--------------------------|----------------------------|------------|---|-----------------------------|------------------------|--------|---------|---------|------------------------|--------|------|------|
| 🔾 조호          | 조건           | Z                        | 범침 항목 클릭시 검침환경이 바 <b>접</b> | 🔾 기본환경     |   | [전기]                        | ]                      |        |         | _       |                        |        |      |      |
| 항목            | 8            | 요금구성 요금계산기준              |                            | 산정기준 검침명   |   | 절상절하옵션                      |                        | 사용량    | [       | 그대로     | • I                    | 대로     | •    |      |
| 전기            | 기본요금         | 3                        | 사용량                        | 조견표        |   |                             | Å                      | 동요금    | [       | 원단위     | ▼ 사                    | 사오입    | -    |      |
|               | 전력요금         | 3                        | 사용량                        | 조견표        |   | 거치지리스                       |                        | 저스     |         |         | _ ,                    | * *    | _    |      |
|               | 전력기금         | 3                        | (기본요금 + 전력요금) * 3.7%       | 조견표        |   | 심심사대구                       |                        | Эт     | 4       |         |                        | ŶТ     |      | U    |
|               | 부가세          | =                        | (기본요금 + 선덕요금) * 10%        | 소견표        |   | 에러체크기주                      | 전원                     | 별사용량   | 9999    |         | 전년동월                   | 실사용량   |      | 9999 |
|               | TV수신의        | 툐                        | 사용량                        | 소견표<br>조개교 |   |                             | 1년평궁                   | 군사용량   | 9999    |         | 최다                     | 사용량    |      | 400  |
| 수도            | 장우도          |                          | 사용당                        | 오건표<br>조거고 |   |                             | 이 동호                   | 호순 ⊙ i | 라인순 🔿 역 | 리인순     |                        |        |      |      |
|               | 아주도          | 비다고                      | 사용당                        | 오건표<br>    |   | 검침순서                        | 이 동리                   | 抱え 〇   | 수직순 〇   | 사용자정의   |                        |        |      |      |
| 0.            | 1180-        |                          | 사용량                        | 조건표<br>조건표 |   | 조태오                         | ) <b>7</b> 11 <b>7</b> | 0-101  | 0-0-0   |         |                        |        |      |      |
| 나바            | 사용요금         | _<br>_                   | 사용량                        | 조견표        |   | 1918                        | ; <u>22</u> #          | ●서압    | 이고압 이   | 별도 ()개별 |                        |        |      |      |
| 가스            | 사용요금         | 3                        | 사용량                        | 조견표        |   | 사용량 단가 0원                   |                        |        |         |         |                        |        |      |      |
| 정수            | 사용요금         | -<br>-                   | 사용량                        | 조견표        |   | ™ 수신료 제외사용량 50kWh 수신료 2500원 |                        |        |         |         |                        |        |      |      |
|               |              | -                        |                            | _          |   | 계량기2검침 C 사용 @ 미사용           |                        |        |         |         |                        |        |      |      |
|               |              |                          |                            |            |   | 0k⊮h 3                      | 계산방식                   | 한전요;   | 금계산 🗸   |         |                        |        |      |      |
|               |              |                          |                            |            |   | ○ 할인내역                      |                        |        |         |         |                        |        |      |      |
|               |              |                          |                            |            |   | 이체없음                        | -                      |        | 할인율     | 1 %     | <ul> <li>전:</li> </ul> | 월 이당   | 월    |      |
| • 한전          | 네역           |                          |                            |            |   | 🖸 교육용전기/일                   | 반용전기                   |        |         |         |                        |        |      |      |
| 겨             | 약구분          | <ul> <li>종합 (</li> </ul> | ) 단일 () 단일(감면:고압)          |            |   | 계약                          | 전력                     |        | 0 ?     | 전력구분    |                        | ~      |      |      |
|               |              | #1 0                     | 123456789                  | 시작페이지      | 1 | 9                           | 멱율                     |        | 0       | 적용월     | $\sim$                 |        |      |      |
|               |              | #2                       |                            | 시작페이지      |   | 🔾 기타                        |                        |        |         |         |                        |        |      |      |
| -             |              | #3                       |                            | 시작페이지      |   | 전력기금 사용요금포함 🗸 공급가액 사용안함 🗸   |                        |        |         |         |                        |        |      |      |
| 송합구좌          |              | #4                       |                            | 시작페이지      |   | ○ 분리검침/원격검침                 |                        |        |         |         |                        |        |      |      |
|               |              | #5                       |                            | 시작페이지      |   | 분리검침                        | 사용                     | ~      | 일수적용    | 사용안함 🗸  | 2                      | 격검침    | 사용   | ~    |
|               | #6           |                          |                            | 시작페이지      |   | ○ 검침일/인상일                   |                        |        |         |         |                        |        |      |      |
| х             | <b>보료</b> 작성 | ◉ 전송 (                   | ○전송안함 ○ 분리검침합산전송           |            |   | 검침                          | 일 01                   |        |         | 인상일     |                        | 2016.1 | 2.01 |      |
| х             | 동전송          | O 전송 @                   | ◎ 전송안함                     |            |   |                             |                        |        |         |         |                        |        |      |      |

2.환경설정

단/ 지/ 관/ 리/

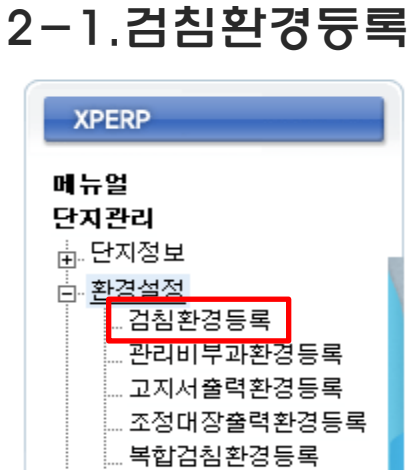

### 좌측메뉴에서 검침환경등록 항목을 클릭하면 아래와 같은 화면이 나타납니다.

#### 🔋 검침 환경 등록

#### 조회조건 검침 항목 클릭시 검침환경이 바뀝니다.

| 항목    | 요금구성   | 요금계산기준               | 산정기준 |
|-------|--------|----------------------|------|
| 전기    | 기본요금   | 사용량                  | 조견표  |
| 12    | 전력요금   | 사용량                  | 조견표  |
| J .   | 전력기금   | (기본요금 + 전력요금) * 3.7% | 조견표  |
|       | 부가세    | (기본요금 + 전력요금 + 전력기금) | 조견표  |
|       | TV수신료  | 사용량                  | 조견표  |
| 수도    | 상수도    | 사용량                  | 조견표  |
| 12    | 하수도    | 사용량                  | 조견표  |
| - N - | 물이용부담금 | 사용량                  | 조견표  |
| 온수    | 사용요금   | 사용량                  | 조견표  |
| 난방    | 사용요금   | 사용량                  | 조견표  |
| 가스    | 사용요금   | 사용량                  | 조견표  |
| 정수    | 사용요금   | 사용량                  | 조견표  |
|       |        |                      |      |

검침항목 클릭 시 각 검침에 대해 설정환경이 우측화면과 같이 바뀌게 됩니다. 단지에서 원하는 값을 입력하고 저장하면 검침에 반영됩니다.

건칙 한목 클릭시 건칙화경이 바뀐니다.

| ○ 기본환경    | [전기]   |                               |                       |            |      |          |  |  |  |  |
|-----------|--------|-------------------------------|-----------------------|------------|------|----------|--|--|--|--|
| 절상절하옵션    | 사용령    | 그대로                           | ıد] 💌                 | 대로 💌       |      |          |  |  |  |  |
|           | 사용요금   | 원단위                           | <ul> <li>사</li> </ul> | 사오입 💌      |      |          |  |  |  |  |
| 검침자리수     | 점수     | 4                             | -                     | 소수         | 0    |          |  |  |  |  |
| 에러헤크기즈    | 전월사용령  | 150                           | 전년동월사                 | 용량         | 150  |          |  |  |  |  |
| 에디제고가군    | 이 기본환경 | [수도]                          |                       |            |      |          |  |  |  |  |
| 검침순서      | 절상절하옵션 | 사용량                           | 그대로                   | •          | 그대로  | -        |  |  |  |  |
| 주택용       |        | 사용요금                          | 원단위                   | -          | 사사모입 | <u> </u> |  |  |  |  |
| 사용        | 검침자리수  | 정수                            | 6                     |            | 소수   | 0        |  |  |  |  |
| TV        |        | 전윌사용량                         | 100                   | 전년동월       | 사용량  | 100      |  |  |  |  |
| 계량        | 에러제크기순 | 1년평균사용량                       | 100                   | 최대         | 사용량  | 100      |  |  |  |  |
| OkWh 겨    |        | <ul> <li>동호순 〇</li> </ul>     | 라인순 🤘                 | 9 역라인순     |      |          |  |  |  |  |
| ○ 할인내역    | 검침순서   | ◎ 동라인순 (                      | ) 수직순                 | ◎ 사용지      | H정의  |          |  |  |  |  |
| 이체없음      | 사용량단가  | 상수 : 1000                     | 원 하수 :                | 1000 ;     | 원    |          |  |  |  |  |
| 으 교육용전기/1 | 검침횟수   | I개월마다한번씩 C 2개월마다한번씩           |                       |            |      |          |  |  |  |  |
| 계약전       | 4      | ○ 수도 ◉ 수+온 ○ 수+정 ○ 수+온+정 ○ 금액 |                       |            |      |          |  |  |  |  |
|           | 수도입당   | 합량요금처리방식 상수와 하수 ▼             |                       |            |      |          |  |  |  |  |
| 저려기고      | 온수적용월  | ● 당월 ○ 전월 ○ 전전월 ○ 익월 ○ 당+전월   |                       |            |      |          |  |  |  |  |
| · 분리검침/원: | 정수적용월  | 월 🔎 당월 C 전월 C 전전월 C 익월 C 당+전월 |                       |            |      |          |  |  |  |  |
| 분리검       | ◎ 할인내역 |                               |                       | - 405      |      |          |  |  |  |  |
|           | 할민적용   | 불가 👻                          | 7                     | 이역할인       | 1    |          |  |  |  |  |
| ○ 검침일/인상  |        | 상수                            | ÷                     | 3,000원     |      | OTon     |  |  |  |  |
| 김점)       | 할민상세   | 하수                            | 1                     | 0 <u>원</u> |      | OTon     |  |  |  |  |
|           |        | 물이용부담금                        | 2                     | 0원         |      | OTon     |  |  |  |  |
|           | 할민요금   | 0원 (할인                        | 1:전체,할                | 인2:하수제     | 외)   |          |  |  |  |  |
|           | 상수     | 도조견1단계적용                      | S C 적용                | e 적용인      | 함    |          |  |  |  |  |

### 1)전기검침 환경등록

#### 🔋 검침 환경 등록

· 조히조거

| 항목   | 8                           | 금구성                      | 요금계산기준               | 산정기준 |  |  |  |  |  |
|------|-----------------------------|--------------------------|----------------------|------|--|--|--|--|--|
| 전기   | 기본                          | 요금                       | 사용량                  | 조견표  |  |  |  |  |  |
|      | 전력                          | 요금                       | 사용량                  | 조견표  |  |  |  |  |  |
|      | 전력                          | 기금                       | (기본요금 + 전력요금) * 3.7% | 조견표  |  |  |  |  |  |
|      | 부가                          | 세                        | (기본요금 + 전력요금 + 전력기금) | 조견표  |  |  |  |  |  |
|      | TV4                         | ≤신료                      | 사용량                  | 조견표  |  |  |  |  |  |
| 수도   | 상수                          | ·도                       | 사용량                  | 조견표  |  |  |  |  |  |
|      | 하수                          | ·도                       | 사용량                  | 조견표  |  |  |  |  |  |
|      | 물이                          | 용부담금                     | 사용량                  | 조견표  |  |  |  |  |  |
| 온수   | 사용                          | 요금                       | 사용량                  | 조견표  |  |  |  |  |  |
| - 난방 | 사용                          | 요금                       | 사용량                  | 조견표  |  |  |  |  |  |
| 가스   | 사용                          | 요금                       | 사용량                  | 조견표  |  |  |  |  |  |
| 정수   | 사용                          | 요금                       | 사용량                  | 조견표  |  |  |  |  |  |
| 한전   | 내역                          |                          |                      |      |  |  |  |  |  |
| 계의   | 약구분                         | <ul> <li>종합 (</li> </ul> | ) 단일 🌔 단일(감면:고압)     |      |  |  |  |  |  |
|      |                             | #1                       | 시작페이지                |      |  |  |  |  |  |
|      |                             | #2                       | 시작페이지                |      |  |  |  |  |  |
| 本市   |                             | #3                       | 시작페이지                | 1    |  |  |  |  |  |
| 5073 |                             | #4                       | 시작페이지                | 1    |  |  |  |  |  |
|      |                             | #5                       | 시작페이지                |      |  |  |  |  |  |
|      |                             | #6                       | #6 시작페이지             |      |  |  |  |  |  |
| 자회   | 자료작성 @ 전송 C 전송안함 C 분리검침합산전송 |                          |                      |      |  |  |  |  |  |
| 자동   | 통전송                         | ● 전송(                    | ·전송안함                |      |  |  |  |  |  |

검침자료를 인터넷으로 보고하는 단지는 해당 부분을 설정해야 합니다.(한전검침송신작업) –한전종합구좌에 구좌번호 입력 (고객번호 10자리등록–세대 종합구좌번호) –한전자료작성에서 전송으로 선택

-계약구분에 단일(감면:고압) 은 계약구분이
 단일이지만 저압조견표로 계산이 되며, 감면금액은
 고압조견표 기준으로 적용할 때 사용됩니다.

|                                     | [전기]                                                                                                    |                                                                                                    |                                                                                                    |                                                                                                    |                                                                                                    |                                                                                                    |  |  |  |
|-------------------------------------|----------------------------------------------------------------------------------------------------|----------------------------------------------------------------------------------------------------|----------------------------------------------------------------------------------------------------|----------------------------------------------------------------------------------------------------|----------------------------------------------------------------------------------------------------|----------------------------------------------------------------------------------------------------|--|--|--|
|                                     | 사용량                                                                                                    |                                                                                                    | 그대로                                                                                                    | •                                                                                                    | 그대로                                                                                                    | -                                                                                                    |  |  |  |
| J                                   | 용요금                                                                                                    |                                                                                                    | 원단위                                                                                                    | -                                                                                                    | 사사오입                                                                                                    | •                                                                                                    |  |  |  |
|                                     | 정수                                                                                                    | 4                                                                                                    |                                                                                                    |                                                                                                    | 소수                                                                                                    | 0                                                                                                    |  |  |  |
| 전율                                  | 실사용량                                                                                                    | 1                                                                                                    | 50                                                                                                    | 전년                                                                                                    | 동월사용량                                                                                                    | 150                                                                                                    |  |  |  |
| 1년평공                                | 사용량                                                                                                    | 1                                                                                                    | 50                                                                                                    | ġ                                                                                                    | 희대사용량                                                                                                    | 600                                                                                                    |  |  |  |
| <ul><li>● 동:</li><li>○ 동:</li></ul> | 호순 〇 i<br>4인순 〇                                                                                             | 라인순 (<br>) 수직순                                                                                                    | ○ 역라인台<br>○ 사용지                                                                                                    | t<br>가정의                                                                                                    |                                                                                                    |                                                                                                    |  |  |  |
| 조견표                                 | <ol> <li>제압</li> </ol>                                                                                      | 이고압                                                                                                    | ○별도 (                                                                                                    | ◯개별                                                                                                    |                                                                                                    |                                                                                                    |  |  |  |
| 량 단가                                |                                                                                                    | 0원                                                                                                    |                                                                                                    |                                                                                                    |                                                                                                    |                                                                                                    |  |  |  |
| 수신료                                 | 제외사용량 50kWh 수신료 2500원                                                                                       |                                                                                                    |                                                                                                    |                                                                                                    |                                                                                                    |                                                                                                    |  |  |  |
| 기2검침                                | C 사용 @ 미사용                                                                                                  |                                                                                                    |                                                                                                    |                                                                                                    |                                                                                                    |                                                                                                    |  |  |  |
| 산방식                                 | 한전요금                                                                                                    | 금계산 🔨                                                                                                    | <ul> <li>Image: A set of the set of the</li></ul> |                                                                                                    |                                                                                                    |                                                                                                    |  |  |  |
|                                     |                                                                                                    |                                                                                                    |                                                                                                    |                                                                                                    |                                                                                                    |                                                                                                    |  |  |  |
| •                                   |                                                                                                    | 할인율                                                                                                    | 1 %                                                                                                    | (                                                                                                    | (전월 C 당월                                                                                                    | 2                                                                                                    |  |  |  |
| 반용전기                                |                                                                                                    |                                                                                                    |                                                                                                    |                                                                                                    |                                                                                                    |                                                                                                    |  |  |  |
| 력                                   | 5                                                                                                    |                                                                                                    | 전력구분                                                                                                    | 저압전                                                                                                    | 1력 🗸                                                                                                    |                                                                                                    |  |  |  |
| 8                                   | 95                                                                                                    |                                                                                                    | 적용월                                                                                                    | 당윌                                                                                                    | ~                                                                                                    |                                                                                                    |  |  |  |
|                                     |                                                                                                    |                                                                                                    |                                                                                                    |                                                                                                    |                                                                                                    |                                                                                                    |  |  |  |
| 사용요                                 | 금포함 🗸                                                                                                    |                                                                                                    | 공급가액                                                                                                    | 사                                                                                                    | 용안합                                                                                                    | ~                                                                                                    |  |  |  |
| 검침                                  | -                                                                                                    | ==015                                                                                                    | 945                                                                                                    | - 00-                                                                                                    |                                                                                                    |                                                                                                    |  |  |  |
| 18                                  | ✓ 일                                                                                                    | 수적용                                                                                                    | 사용안함                                                                                                    | ~                                                                                                    | 원격검침                                                                                                    | 사용 🗸                                                                                                    |  |  |  |
|                                     |                                                                                                    |                                                                                                    |                                                                                                    |                                                                                                    |                                                                                                    |                                                                                                    |  |  |  |
| 15                                  |                                                                                                    |                                                                                                    | 민상잌                                                                                                    |                                                                                                    | 2016 12                                                                                                    | 01                                                                                                    |  |  |  |
|                                     | 전월<br>1년평군<br>• 동3<br>• 동3<br>• 동3<br>· 동3<br>· 동3<br>· 동3<br>· 동3<br>· · · · · · · · · · · · · · · · · · · | [전기]<br>사용모금<br>정수<br>전월사용량<br>1년평군사용량<br>● 동호순 ○<br>○ 동라인순 ○<br>조건표 ● 지압<br>경 단가 ●<br>수신료 제외사용<br>1/2건침 ○ 사용<br>1/2건침 ○ 사용<br>1/2건침 ○ 사용<br>1/2건침 ○ 5<br>9<br>5<br>월 9<br>5<br>월 95<br>(사용모금포함 ♥<br>28<br>사용 및 15 | [전기]       사용모금       정수       1년평균사용량       1년평균사용량       1년평균사용량       1       ● 동호순       ○ 동반인순       ○ 동반인순       ○ 주신료       제외사용량       기2감첨       ○ 사용 ● 미사       한전묘금 개산       ************************************                                                                                                    | [전기]       小용당     □대로       水용요금     월단위       전철사용당     150       1년평균사용당     150       1년평군사용당     150       ● 동호소     라인소       ● 동호소     라인소       ● 동호소     라인소       ● 동호소     라인소       ● 동호소     라인소       ● 동호소     라인소       ● 동호소     다인소       ● 동호소     다인소       ● 지갑     ○고압       ● 지갑     ○고압       ● 지입     ○고압       ● 지입     ○五압       ● 지입     ○五압       ● 지입     ○五압       ● 지입     ○五압       ● 지입     ○五압       ● 11x       ● 11x | [전기]       사용량     그대로       사용요금     원단위       전철사용량     150       1년평균사용량     150       1년평균사용량     150       ● 동호순     라인순       ○ 동호인순     라인순       ○ 동라인순     수직순       제외사용량     50 km 수신료       기2검됨     ○ 서용       12검됨     ○ 서용       12검됨     ○ 서용       12검됨     ○ 서용       12검됨     ○ 서용       12감됨     ○ 서용       12감됨     ○ 서용       12감됨     ○ 서용       12감됨     ○ 서용       12감됨     ○ 서용       12감됨     ○ 서용       12감됨     ○ 서용       1     1 x       1     1 x | [전기]       □대로       □대로       □대로         사용요금 $2 U + 1$ $4 + 4 + 2 + 1$ $4 + 2 + 1$ 전철사용량       150 $2 U + 2 + 1 + 2 + 1$ $4 + 2 + 1 + 2 + 1$ 전철사용량       150 $2 U + 2 + 1 + 2 + 1$ $4 + 2 + 1 + 2 + 1 + 2 + 1$ 전철사용량       150 $2 U + 2 + 1 + 2 + 1$ $4 + 2 + 1 + 2 + 1 + 2 + 1$ 1년평균사용량       150 $2 U + 2 + 1 + 2 + 1$ $4 + 2 + 2 + 1 + 2 + 1$ 호전표 $0 + 2 + 2 + 1 + 2 + 1 + 2 + 1$ $0 + 2 + 2 + 1 + 2 + 1 + 2 + 1$ $4 + 2 + 2 + 1 + 2 + 1 + 2 + 1$ 호전표 $0 + 2 + 2 + 1 + 2 + 1 + 2 + 1 + 2 + 1 + 2 + 1$ $2 + 2 + 2 + 1 + 2 + 1 + 2 + 1 + 2 + 1 + 2 + 1$ $4 + 2 + 2 + 1 + 2 + 1 + 1$ |  |  |  |

### 2)수도검침 환경등록

| –검침자리수,에러체크,검침순서는 전기와 |  |
|-----------------------|--|
| 동일합니다.                |  |
| -수도합량이란               |  |
|                       |  |

수도+온수/수도+정수 일 경우에 사용하는 부분입니다.

온수,정수의 적용월을 선택할 수 있습니다. - 할인내역이란

수도검침의 할인적용을 선택할 수 있습니다. 할인1/할인2 에 따라 할인상세에

상수,하수,물이용의 금액을 등록하거나

총 할인금액을 할인요금에 적용하여 할인금액을 설정합니다.

이 부분이 완료되면 수도검침에서 해당동호의 감면정보를 등록합니다.

- 검침자리수란

전기검침 입력 시 자리수를 설정하는 부분입니다. - 에러체크기준이란 전기검침 입력 시 전월/전년동월 등 대비하여 차이나는 부분을 검침입력 시 노란색으로 표시 할 수 있는 부분입니다. -검침순서란 검침입력에서 동호수가 보이는 순서를 의미 합니다. -할인내역이란 자동이체/카드 할인 을 선택하는 부분입니다. -교육용/일반용 전기란 교육용/ 일반용 전기를 신청한 세대의 계약부분 을 확인하여 등록할 수 있습니다.

- 검침일은 단지의 검침하는 날짜이며,

#### 인상일은 전기가 인상된 날짜입니다.

| 이 기본환경 | [수도]                          |                |                   |      |            |  |  |  |  |
|--------|-------------------------------|----------------|-------------------|------|------------|--|--|--|--|
| 절상절하옵션 | 사용량                           | 그대로            | 그대로 💌             |      | •          |  |  |  |  |
|        | 사용요금                          | 원단위            | •                 | 사사오입 | u <b>▼</b> |  |  |  |  |
| 검침자리수  | 정수                            | 6              |                   | 소수   | 0          |  |  |  |  |
| 에너테그리즈 | 전월사용량                         | 100            | 전년동월              | 사용량  | 100        |  |  |  |  |
| 에디제그기군 | 1년평균사용량                       | 100            | 최대                | 사용량  | 100        |  |  |  |  |
| 거치스쳐   | <ul> <li>동호순 ) व</li> </ul>   | 라인순 🤘          | 9라인순              |      |            |  |  |  |  |
| 김정군지   | ◎ 동라인순 ◎ 수직순 ◎ 사용자정의          |                |                   |      |            |  |  |  |  |
| 사용량단가  | 상수 : 1000 원                   | 하수 :           | 1000 <sub>문</sub> | 4    | _          |  |  |  |  |
| 검침횟수   | I개월마다한번씩 C 2개월마다한번씩           |                |                   |      |            |  |  |  |  |
| へにおび   | ○ 수도 ● 수+온 ○ 수+정 ○ 수+온+정 ○ 금액 |                |                   |      |            |  |  |  |  |
| 구도집음   | 합량요금처리방식 상수와 하수 ▼             |                |                   |      |            |  |  |  |  |
| 온수적용월  | 중월 C 전월 C                     | 전전월            | 이익월 이             | 당+전윌 |            |  |  |  |  |
| 정수적용월  | ● 당월 ○ 전월 ○                   | 전전월            | 이 익월 이            | 당+전윌 |            |  |  |  |  |
| ◎ 할인내역 |                               |                |                   |      |            |  |  |  |  |
| 할민적용   | 불가 👻                          | 7              | 지역할인              |      |            |  |  |  |  |
|        | 상수                            | 3,000원         |                   | 0    |            |  |  |  |  |
| 할민상세   | 하수                            | 0 <sub>원</sub> |                   | OTC  |            |  |  |  |  |
|        | 물이용부담금 0원                     |                |                   |      | OTon       |  |  |  |  |
| 할민요금   | 0원 (할인1                       | (전체,할          | 인2:하수제:           | 외)   |            |  |  |  |  |
| 상=     | 누도조견1단계적용                     | C 적용           | : @ 적용안           | 함    |            |  |  |  |  |

※ 온수,난방,가스,정수검침 환경등록도 위와 같은 방식으로 설정합니다.

### 2-2.그 외 환경설정

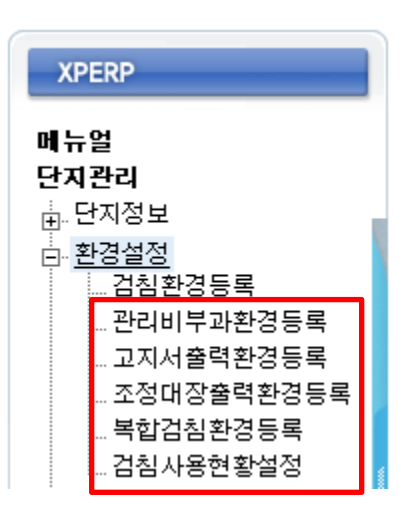

부과환경등록 : 부과에 관련된 내용을 설정
고지서출력환경 : 고지서 출력 항목 위치를 설정
조정대장출력환경 : 조정대장 출력 항목 위치를 설정
복합검침환경 : 수도,온수,난방 복합검침 항목 등록
검침사용환경설정 : 에너지 고지서 상에 전기에너지 & 열에너지를 항목 설정 및 검침사용현황 설정

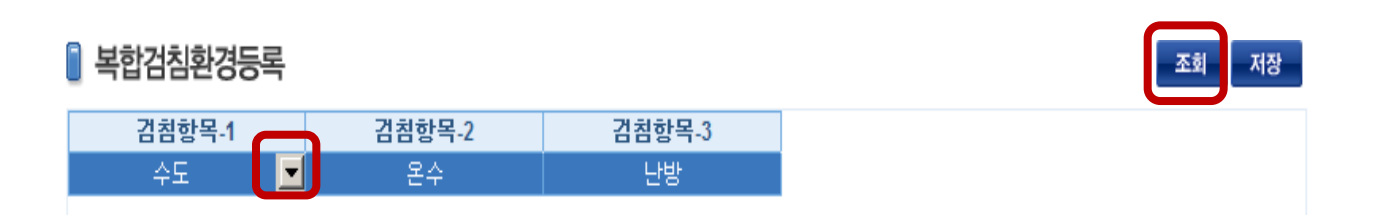

수도검침과 온수검침, 난방검침은 복합검침으로 한꺼번에 입력이 가능합니다. 복합검침환경등록 에서 검침항목-1부터 해당하는 검침을 선택하고 저장하면 [검침>공통검침>복합입력]에서 입력할 수 있습니다. 예) 검침항목1 -수도, 검침항목2-온수 로 설정해 놓으면 복합입력에서 수도, 온수는 같이 입력 가능합니다.

### 3.조견표 3-1.조견표등록

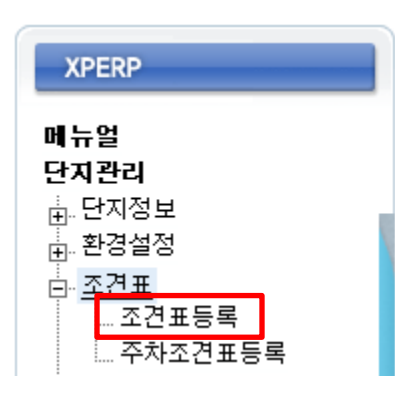

#### 좌측메뉴에서 조견표 등록 항목을 클릭하면 아래와 같은 화면이 나타납니다.

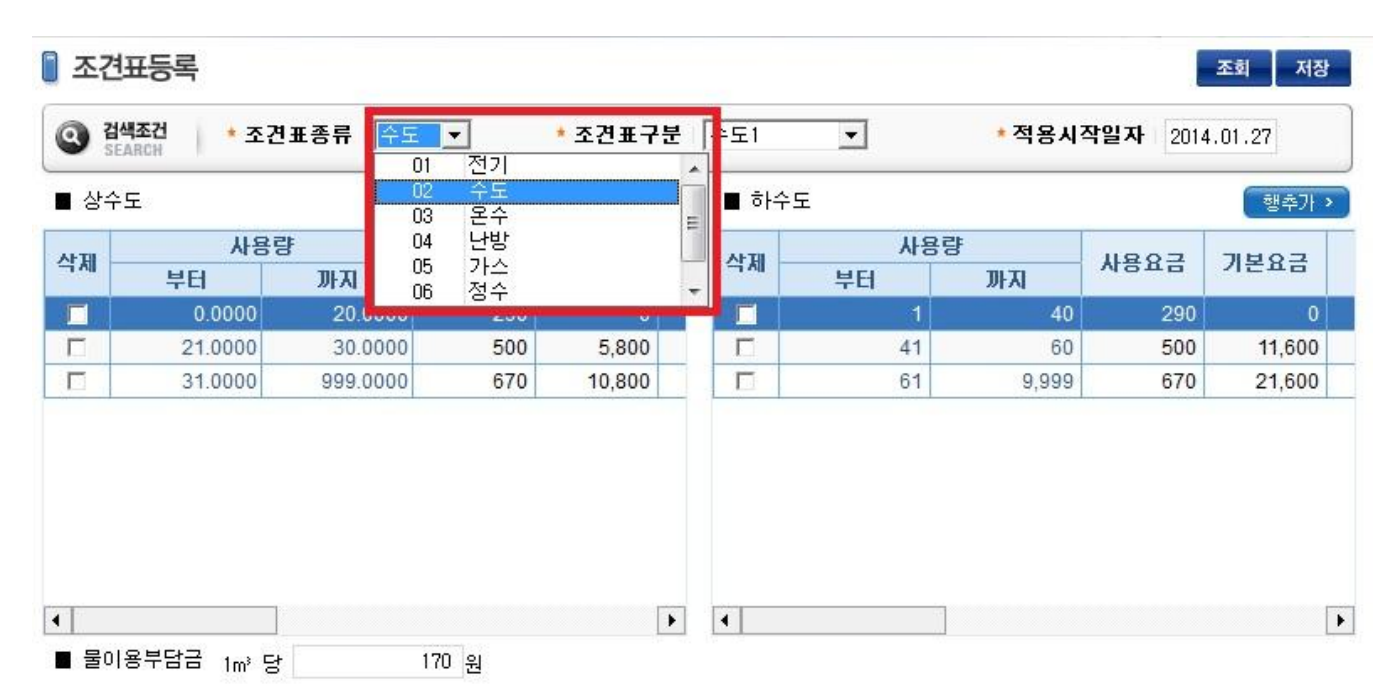

조견표종류에서 등록하고자 하는 검침항목을 선택 후 조회합니다.

해당 검침항목에 대해 조견표를 듕록하면 세대검침에서 지침 입력시 반영됩니다.

총 요금은 2200원 입니다.

Enter

※ 수도 조견표를 변경 할 때는 꼭 사용요금을 입력하고 를 쳐서

다음 구간에 넘어가는 기본요금이 변경되는지 확인해야 합니다.

여기서 기본요금은 구경별 기본요금이 아니라 누진요금 적용을 위한 톤당 기본요금 입니다.

예) 1톤 - 20톤 사용요금 100원 / 21톤- 40톤 사용요금 200원 일 때, 21톤 사용 시

21톤-40톤 기본요금은 2,000원(20톤\*100원) 이고, 1톤 200원으로

※ 검침 메뉴에 자료가 입력되어있을 경우 조견표 등록/변경 후 요금계산을 다시 해야 적용됩니다.

### 3-2.주차조견표등록

| 🔋 주차조견표 등록  |     |     |       |          |            | (   | D          |         | 조회    | 저장 |
|-------------|-----|-----|-------|----------|------------|-----|------------|---------|-------|----|
| 등록윌부과 해지윌부과 |     | 부과제 | 외일수   | 일수계산사용   |            |     |            |         |       |    |
|             |     |     |       |          | 0          |     |            |         |       |    |
|             |     |     |       |          |            |     | <b>▼</b> 5 | 별조견입력 🌔 | 행추가 > |    |
| 사           | FIL | 주쳐  | 타대수   | <u>छ</u> | 평형 위즈치그애 동 |     | 위즈귀그애      |         | 동     |    |
| <b>_</b> .  |     | 최소  | 최대    | ② 최소     | 최대         | 2구시 |            | 시작      | 종료    |    |
| Γ           | 1   |     | 1 1   | 22.0000  | 22.0000    |     | 10,000     | 101     | 102   |    |
| Г           | 1   |     | 1 1   | 777.0000 | 777.0000   |     | 20,000     | 101     | 102   |    |
| Ε           | 1   | 2   | 2 999 | 22.0000  | 777.0000   |     | 30,000     | 101     | 101   |    |
| Γ           | 1   | 2   | 2 999 | 22.0000  | 777.0000   |     | 35,000     | 102     | 102   |    |

1) ①**번** 부분의 항목 설정

- 등록월 부과 : 차량등록월에 주차비를 부과할 경우 체크, 반대는 체크 해제
- 해지월 부과 : 차량해지월에 주차비를 부과할 경우 체크, 반대는 체크 해제
- 부과제외일수 : 차량듕록/해지월 부과시 주차비 부과 제외일수 일력

(예) 5 입력시 주차일수가 1~5일인 경우 부과 제외)

를 클릭

- 일수계산사용 : 체크 시 등록월 부과 또는 해지월 부과하는 경우에 한해 주차요금을
   일별로 계산(등록월 및 해지월로 부과하지 않는 단지는 해당 없음)
- 2) ②번 부분의 항목 설정(대수별/평형별 조견 등록)
- 최초 등록시 행추가를 클릭하여 등록, 이후 월주차금액 입력 후
   하면 자동으로 행추가 됨.
- 최소/최대 주차대수 및 평형, 월주차 금액 입력 후 저장
   (주차대수 및 평형은 구간별로 입력할 수 있음)
- 동별로 다른 금액을 부과하는 경우 📝 동별조견입력 에 체크한 후 시작동과
   종료동을 입력하면 동별로 다른 금액을 입력할 수 있음
- ※ 위 그림의 경우 차량이 1대일 경우는 평형에 따라 주차비가 달라지며,
   2대 이상일 경우 101동에는 30,000원, 102동에는 35000원을 부과

| 사내 | 주차 | 대수 | 평       | 형       | 원즈카그애  |  |
|----|----|----|---------|---------|--------|--|
|    | 최소 | 최대 | 최소      | 최대      | 실구시급력  |  |
|    | 1  | 1  | 55.2000 | 55.2000 | 10,000 |  |
|    | 1  | 1  | 87.5600 | 87.5600 | 15.000 |  |
|    | 2  | 99 | 0.0000  | 87.5600 | 20,000 |  |

※ 2대 이상 모두 동일한 금액으로 부과할 경우,

주차대수(최소:2, 최대:99), 평형(최소:0, 최대:최대평수) 선택 후 월주차금액 입력

#### ※ 주차비 계산

(1) 개요

주차비 계산은 기본적으로 조견표에 의해 계산이 되며, 차량의 대수와 평형을 기준으로 부과 됩니다.

- 주차비는 주차 조견표에서 등록한 등록월 부과/해지월 부과/부과제외일수/일수계산사용 옵션에 의해 부과여부가 결정되며, 부과시 조견표에 따라 차량 대수와 평형에 따라 차등 부과 됩니다.
- 주차비는 각 차량에 대해 개별로 부과하여 합산됩니다.

(앞 페이지 그림의 조견표를 참고하여, 2개(25평)을 부과할 경우,

1대(25평)에 해당하는 10,000원, 2대(0~32평)에 해당하는 30,000웡 중 이미 계산된 1대(25평)의 10,000원에 대한 차액 20,000원이 더해져 30,000원이 부과됨)

- (2)기본계산원리
- 주차비 = 월주차금액(대수/평형 기준) X (주차일수 / 월별 총일수)
- 기본계산원리는 일별 계산하지 않고 부과월의 전체 일수로 계산
- 등록월/해지월 부과 체크 해제시 등록/해지한 월에는 주차비 부과대상에서 제외
- 등록월/해지월 부과 체크 단지에 대해 일수계산사용 선택시 등록/해지한 월에 주차비를
   부과할 경우 일수계산

부과제외일수가 0보다 큰 일수가 입력될 경우 주차일수가 입력된 일수 이하일 경우
 주차비 부과에서 제외

(3)주차비 계산 예씨

- 1동 101호(25평)에 기존차량 1대, 2월분 주차비 부과(부과월에도 변동사항 없음)
 : 28일 부과

→ 1대에 25평은 10,000원 이므로 10,000 X (28/28) = 10,000원

- 1동 102호(32평)에 기존차량 2대 2월분 주차비 부과(부과월에도 변동사항 없음)
   → 2대일 경우 각 1대당 주차비를 계산하여 합산(수도조견표와 같은 계산방식)
- ① 1대(32평)의 월주차비는 20,000원 → 20,000 X (28/28) = 20,000원
- ② 2대(32평)의 월주차비는 2대(0~32평)의 조경 30,000원에서 1대(32평)의
   20,000원을 뺀 10,000원 부과 → (30,000 20,000) X (28/28) = 10,000원
- ③ 1동 102호(32평)의 주차비는 20,000 + 10,000 = 30,000원이 됨
- ※ 등록월/해지월 부과, 부과제외일수, 일수계산사용 체크 여부에 따라 일부 계산식이 변동될 수 있음